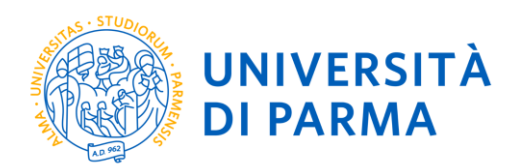

# **GUIDE TO REGISTER**

# FOR CLOSED-NUMBER PROFESSIONAL MASTER PROGRAMMES AND ADVANCED COURSES WITH ADMISSION BY CHRONOLOGICAL ORDER

ESSE3

This guide was created to facilitate the online registration for competition of students for first and second level professional master programmes via the University online services.

Please note, the examples reported below were done in a simulation context therefore there may be differences related to later updates of the pages or procedures.

The data entered are purely random and are for illustrative purposes and do not refer to any existing person.

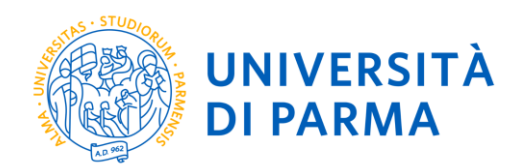

## STEP 1: register on the University system and activate the credentials

By registering you will be able to obtain the credentials (username and password) to access the university information system (ESSE3). Information on how to register is available at the link

https://www.unipr.it/en/node/100372 Please note, anyone already in possession of an account (student or former student) MUST NOT REGISTER in order to access the University's online services.

Anyone who has lost their credentials can consult the web page <u>https://www.unipr.it/en/services/services-line/password</u> with instructions on how to recover USERNAME and PASSWORD. It is advisable to proceed on their recovery well in advance.

# STEP 2: register for a closed-number professional master programme or advanced course with chronological access

For the online procedure go at the link https://unipr.esse3.cineca.it/.

You can reserve your place starting from the date indicated in the admission call/notice.

Press login and enter your credentials to access your RESERVED AREA.

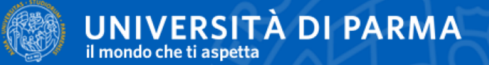

#### Personal Area

To register and/or access the reserved area, open the **drop-down menu** that can be activated by clicking on the icon (consisting of three horizontal lines) at the top right and choose the item Register /Login

#### **REGULARITY OF PAYMENTS**

We remind you that you must be up-to-date with the payment of university fees according to the deadlines in order to carry out any act relating to your career, such as, for example, registration and sitting exams, career passages, transfers, registration of internships, final test, etc... On your personal page of ESSE3 you can check the regularity of your payments, updated in real time, or finalizing any payment using the PagoPA system. For information, please contact the relevant student secretariat.

#### LOST USERNAME OR PASSWORD

#### Username recovery

Password recovery

#### STUDY PLAN SUBMISSION

The periods for study plans submission are different for each degree course. It is therefore advisable to consult the websites of the relevant Departments or to inquire at the relevant Student Secretariats of the Study Plan is not presented, the exams are NOT shown in the personal records and you cannot register for the exams.

#### TEACHING EVALUATION QUESTIONNAIRES

Regular students are asked to fill out the teaching evaluation questionnaires of the courses provided in their study plan for the current year.

Servizi online

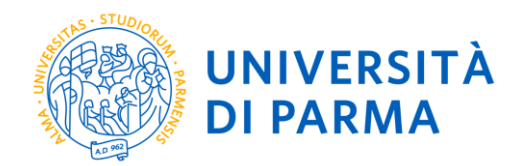

In the **REGISTAR'S OFFICE** section (menu on the right), click on the entry **Admission test**. You will see the following screen:

| UNIVERSITÀ DI PARMA                                                                                                    |                                                          |                                         |               | Servizi online    |
|----------------------------------------------------------------------------------------------------|----------------------------------------------------------|-----------------------------------------|---------------|-------------------|
| Admission to restricted degree courses – Degree courses with<br>In the following pages, you can:<br>• Erroll to fixed-quota degree course;<br>• Books a place for a degree course with admission procedure in chronological order. | h admission in chronological order                       | the construction states using instances | ciante device |                   |
|                                                                                                    | Section                                                  | Info                                    | Status        | Legend:           |
| A - Choose admission test                                                                                                    |                                                          | 6                                       | X             | Information       |
|                                                                                                    | Choose course type                                       | 1                                       | X             | Working Section   |
|                                                                                                    | Choose admission test                                    | 6                                       |               | Locked Section    |
|                                                                                                    | Confirm                                                  | ()                                      | 6             | Completed Section |
| B - Admission test registration confirmation                                                                                                    |                                                          | 3                                       | 6             |                   |
|                                                                                                    | Degree course/study plan preferences                     | ()                                      | 6             |                   |
|                                                                                                    | Preferences                                              | <u> </u>                                | 6             |                   |
|                                                                                                    | Curriculum preferences                                   | <u> </u>                                | 8             |                   |
|                                                                                                    | Location preferences                                     | 1                                       | 8             |                   |
|                                                                                                    | Language preferences                                     | 1                                       | 6             |                   |
|                                                                                                    | Scholarship preferences                                  | 1                                       | 6             |                   |
|                                                                                                    | Choose administrative category and disability assistance | 1                                       | 6             |                   |
|                                                                                                    | Choose compensatory measures                             | 1                                       | 6             |                   |
|                                                                                                    | Confirm                                                  | 1                                       | 6             |                   |
| C - Admission titles                                                                                                    |                                                          | 1                                       | 6             |                   |
|                                                                                                    | Admission titles details                                 | 1                                       | 6             |                   |
| D - Declaration of any evaluation titles                                                                                                    |                                                          | 1                                       | 6             |                   |
|                                                                                                    | Titles and Documents useful for evaluation               | 3                                       | 6             |                   |
|                                                                                                    | Confirmation                                             | 1                                       | 6             |                   |
| E - Reference letter request                                                                                                    |                                                          | 3                                       | 6             |                   |
|                                                                                                    | References request details                               | 3                                       | 6             |                   |
| F - Required surveys prior to confirmation of admission                                                                                                    |                                                          | 3                                       | 6             |                   |
|                                                                                                    | Selection of survey to be completed                      | 3                                       | 6             |                   |
| G - Choose your session for the admission test                                                                                                    |                                                          | 3                                       | 6             |                   |
|                                                                                                    | Choose session                                           | 3                                       | 6             |                   |
| H - Process termination                                                                                                    |                                                          | 3                                       | 6             |                   |
|                                                                                                    | Confirmation                                             | 3                                       | 6             |                   |
|                                                                                                    | Summary                                                  | 1                                       | 8             |                   |
| Admission to restricted degree courses – Degree courses with admission in chronological order                                                                                                    |                                                          |                                         |               |                   |

Then click on the blue button below **Admission to restricted degree courses – Degree courses with admission in chronological order** to proceed with reserving your place on the course.

First, choose the type of study course (Advanced Course or Master Programme) for which you intend to reserve.

| W UNIVERSITÀ DI PARMA Se                                                                                                    | ervizi online                 | MENU   |
|----------------------------------------------------------------------------------------------------|-------------------------------|--------|
| Scelta della tipologia del corso di studio         Seleziona la tipologia del corso che ti interessa.         Corsi ad accesso cronologico di iscrizione - la tipologia del corso sarà visibile solo dopo l'orario di apertura delle prenotazioni: <ul> <li>ore 9 - Scienze e Tecnologie Alimentari;</li> <li>ore 11 - Biotecnologie;</li> <li>ore 13 - Scienze motorie sport e salute;</li> <li>ore 13 - Scienze motorie sport e salute;</li> <li>ore 17 - Chimica, Scienze zoatecniche e tecnologie delle produzioni animali.</li> </ul> <li>Corsi Post-laurea - in caso di difficoltà dovrai contattare le segreterie di competenza, specificando i tuoi dati (nome, cognome, codice fiscale) e quale problema hai riscontrato:             <ul> <li>master master formazione permanente@unipr.it</li> <li>dottoria di dottari d'unipri.it</li> <li>scuole di specializzazione <u>specializzazione specializzazioni@unipr.it</u></li> </ul> </li> <li>Scelta tipologia corso         <ul> <li>Post Riforma*             <ul> <li>Corso di Perfezionamento</li> <li>Corso di Laurea</li> </ul> </li> </ul></li> | ↓ Legenda ★ Dato obbligatorio |        |
| Indietro Avanti                                                                                                    |                               |        |
| Home Sito Ateneo                                                                                                    |                               |        |
|                                                                                                    | Informativa utilizzo cookie   | CINECA |

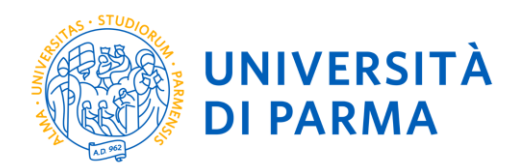

After selecting the **<u>type</u>** of course/programme, press **Continue**.

Next, you should select **the course** you are interested in from those in the list, by ticking the corresponding item.

| UNIVERSITÀ DI PARMA                                                                                                    | Servizi online                                          | MENU |
|----------------------------------------------------------------------------------------------------|---------------------------------------------------------|------|
| Scelta del concorso di ammissione - Scelta corso di studio ad accesso cronologico<br>Seleziona il concorso il corso di studio al quale intendi iscriverti.<br>Corsi ad accesso cronologico di iscrizione - i corsi saranno visibili solo dopo l'orario di apertura delle prenotazioni:<br>• ore 9 - Scienze e Tecnologie Alimentari;<br>• ore 11 - Biotecnologie:<br>• ore 13 - Scienze motorie sport e salute:<br>• ore 15 - Biologia:<br>• ore 17 - Chimica. Scienze zotecniche e tecnologie delle produzioni animali.<br>Corsi Post-laurea - in caso di difficoltà dovrai contattare le segreterie di competenza, specificando i tuoi dati (nome, cognome, codice fiscale) e quale problema hai riscontrato:<br>• master master, formazionegmente@unipr.it<br>• ostroal dispecializzazione <u>specializzazione@unipr.it</u> | ↓         Legenda           ★         Dato obbligatorio |      |
| Scelta del concorso o del corso di studio         Concorso di ammissione o <ul> <li>Prenotazione posto SISTEMA QUALITA' E CONTROLLO QUALITA' NEI LABORATORI DI PROVA dal 01/02/2019 al 31/03/2019 23:59</li> <li>Corso di Studio*</li> </ul> Dettaglio <ul> <li>SISTEMA QUALITA' E CONTROLLO QUALITA' NEI LABORATORI DI PROVA</li> <li>Indietro</li> <li>Avanti</li> </ul>                                                                                                    |                                                         |      |

### Press Continue.

Then, you will need to **confirm your choice** at the bottom of the following screen:

| UNIVERSITÀ DI PARMA                                                               | Servizi online 🚍                                                                 |
|-----------------------------------------------------------------------------------|----------------------------------------------------------------------------------|
| Conferma scelta test ammissione                                                   |                                                                                  |
| Verifica le informazioni relative alle scelte effettuate nelle pagine precedenti. |                                                                                  |
| Test di ammissione                                                                |                                                                                  |
| Tipologia di corso di studio                                                      | Corso di Perfezionamento                                                         |
| Descrizione                                                                       | Prenotazione posto SISTEMA QUALITA' E CONTROLLO QUALITA' NEI LABORATORI DI PROVA |
| Indietro Conferma e prosegui                                                      |                                                                                  |
| Home Sito Ateneo                                                                  |                                                                                  |

In the **HOME** section (right-hand menu), click on **qualifications**. You will see the following screen.

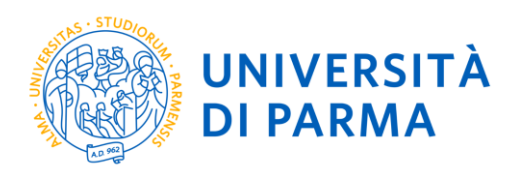

| UNIVERS                                     |                                                                                                    | Servizi online              |
|---------------------------------------------|----------------------------------------------------------------------------------------------------|-----------------------------|
| Home Sito Ateneo                            |                                                                                                    |                             |
| Registrato                                  |                                                                                                    |                             |
| NOME COGNOME                                | litoli di Studio                                                                                                    | Legenda                     |
| Q                                           | In questa pagina sono presentati i dati relativi ai titoli di studio di Scuola Superiore e i Titoli di<br>studio Universitari inseriti. | Modifica titolo             |
|                                             | Informazione:<br>Non risultano inseriti Titoli di Studio.                                                                               | Visualizza dettaglio titolo |
| AREA RISERVATA<br>logout<br>cambia password | Inserisci Nuovo Titolo                                                                                                    | W Cancella titolo           |

There, click on **Insert New Title** at the bottom and start the procedure to insert all the data referring to your previous qualifications.

First select the type of qualications.

| Registrato      |                                                                               |
|-----------------|-------------------------------------------------------------------------------|
| NOME COGNOME    | Selezione del Titolo                                                          |
|                 | In questa pagina è possibile effettuare la scelta della tipologia del titolo. |
|                 | Scelta del Titolo                                                             |
|                 | Titoli                                                                        |
|                 | ○ Titolo di Studio Il Scuola Superiore.                                       |
| AREA RISERVATA  | ⊖ Titolo di Studio Universitario Straniero.                                   |
| logout          |                                                                               |
| cambia password | Indietro Procedi                                                              |

Once you have selected the type, then click proceed.

The following screen will appear in which you will have to specify where **you attained the qualification**.

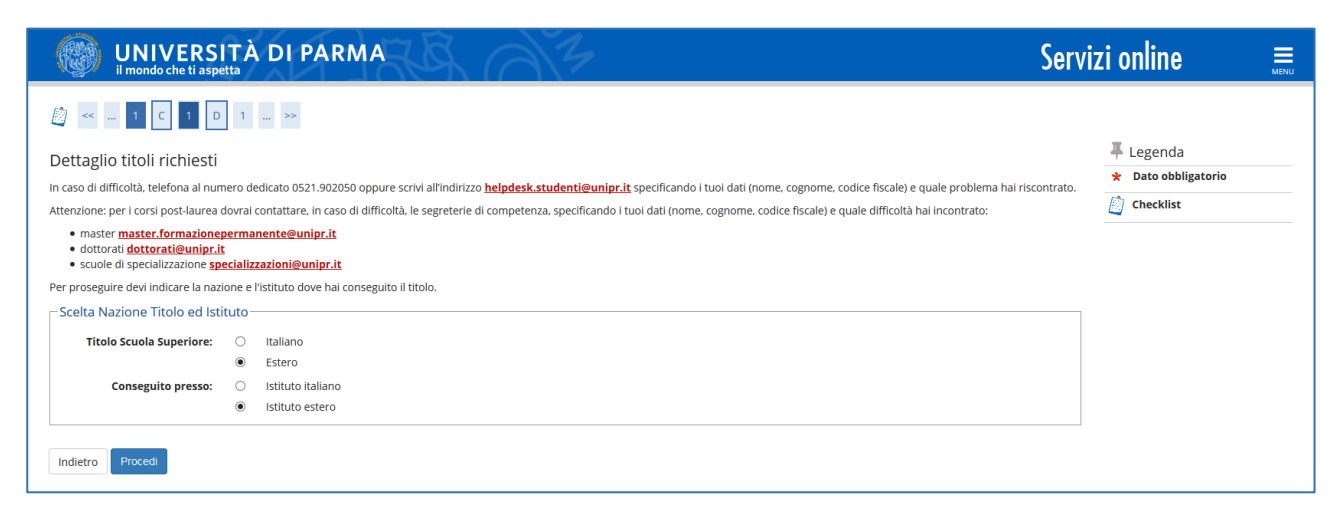

Continue by clicking **Proceed**.

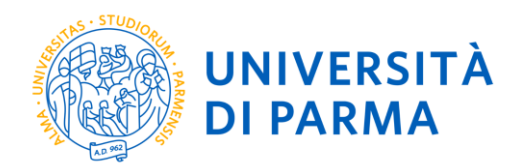

**If you attained your qualification abroad**, you will be asked to manually enter the name of your institution and the data relative to it.

**If you attained a qualification in Italy**, instead, you will have to specify the institution in which you attained the qualification among those present in the list.

| rca istituto                                   | di scuola supe                                              | Priore                                              |                                                      |                             |                                                          |                                                                |                 |
|------------------------------------------------|-------------------------------------------------------------|-----------------------------------------------------|------------------------------------------------------|-----------------------------|----------------------------------------------------------|----------------------------------------------------------------|-----------------|
|                                                | Ordina per<br>Ordinamento                                   | Istituto<br>Ascendente                              |                                                      |                             |                                                          |                                                                | <b>~</b>        |
| riteri di ordina                               | mento                                                       |                                                     |                                                      |                             |                                                          |                                                                |                 |
| Norr                                           | nitativo scuola                                             | (È possibile indicare, a                            | nche parzialmente, il n                              | ome dell'istituto)          |                                                          |                                                                |                 |
|                                                |                                                             | (Inserire il nome del C                             | omune/Città solo se no                               | n compare nella lista)      |                                                          |                                                                |                 |
| Comune/Cit                                     | tà testo libero                                             |                                                     |                                                      |                             |                                                          |                                                                |                 |
|                                                | Provincia<br>Comune/Città                                   | Selezionare un comu                                 | ne                                                   |                             |                                                          |                                                                | Ŷ               |
| rameer arneer                                  | Previorale                                                  | Calazianara una preu                                | inolo                                                |                             |                                                          |                                                                |                 |
| dottorati dottora<br>scuole di special         | ormazioneperma<br>ati@unipr.it<br>izazione <u>specializ</u> | nente@unipr.it<br>zazioni@unipr.it                  |                                                      |                             |                                                          |                                                                |                 |
| nzione: per i corsi                            | post-laurea dovra                                           | i contattare, in caso di o                          | difficoltà, le segreterie c                          | i competenza, specifica     | ndo i tuoi dati (nome, cognome, codice f                 | iscale) e quale difficoltà hai incontrato:                     |                 |
| acilitare la ricerca,<br>so di difficoltà, tel | , ti consigliamo di<br>efona al numero c                    | utilizzare i parametri Pi<br>ledicato 0521.902050 c | ovincia e Comune/Città<br>ppure scrivi all'indirizzo | <u>helpdesk.studenti@ur</u> | <mark>iipr.it</mark> specificando i tuoi dati (nome, cog | nome, codice fiscale) e quale problema hai riscontrato.        |                 |
| iva dell'istituto di                           | scuola superiore l                                          | a tua iscrizione non sar                            | à regolare.                                          | to la maturita, in quanto   | TAleneo fichiedera all'ente da te indica                 | to la conferma dei dati di diploma che nai autocertificato. Se | nza la risposta |
| se ai dati immessi                             | i verrà visualizzato                                        | l'elenco degli istituti si                          | uperiori censiti dal Mini:                           | stero dell'Istruzione, del  | l'Università e della Ricerca, fra i quali po             | rai scegliere quello dove hai conseguito il diploma.           |                 |
| proseguire, devi in                            | npostare i parame                                           | tri per la ricerca dell'ist                         | ituto dove hai consegui                              | to il diploma di scuola si  | uperiore.                                                |                                                                |                 |
|                                                | Superiore                                                   |                                                     |                                                      |                             |                                                          |                                                                |                 |

The system contains **ALL** the institutions of all Italian municipalities. To facilitate the search, narrow the scope by indicating the **province** and **municipality** of the institute.

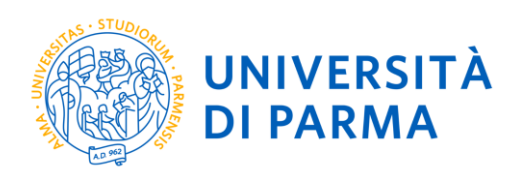

|                                           | Provincia                                    | Parma                                              |                                                |                                          |                                                           |                                                   |                                                     |
|-------------------------------------------|----------------------------------------------|----------------------------------------------------|------------------------------------------------|------------------------------------------|-----------------------------------------------------------|---------------------------------------------------|-----------------------------------------------------|
|                                           | Comune/Città                                 | Parma                                              |                                                |                                          |                                                           |                                                   |                                                     |
| Comu                                      | une/Città testo libero                       |                                                    |                                                |                                          |                                                           |                                                   |                                                     |
|                                           |                                              | (Inserire il nome del Comune/Città solo se non co  | mpare nella lista)                             |                                          |                                                           |                                                   |                                                     |
|                                           | Nomitativo scuola                            |                                                    |                                                |                                          |                                                           |                                                   |                                                     |
|                                           |                                              | (È possibile indicare, anche parzialmente, il nome | dell'istituto)                                 |                                          |                                                           |                                                   |                                                     |
| riteri di c                               | ordinamento                                  |                                                    |                                                |                                          |                                                           |                                                   |                                                     |
|                                           | Ordina per                                   | Istituto                                           |                                                |                                          |                                                           |                                                   |                                                     |
|                                           | Ordinamento                                  | Ascendente                                         |                                                |                                          |                                                           |                                                   |                                                     |
| rca istitut <u>o</u>                      |                                              |                                                    |                                                |                                          |                                                           |                                                   |                                                     |
| rca istituto<br>elta dell'is<br>5eleziona | stituto di scuola supe<br>Scuola             | riore                                              | Indirizzo                                      | Comune                                   | Tipologia                                                 | Tipologia<br>istruzione                           | Tipologia istruzion<br>(MIUR)                       |
| rca istituto<br>elta dell'is<br>Seleziona | stituto di scuola supe<br>Scuola<br>A. BOITO | riore                                              | Indirizzo<br>VIA CONSERVATORIO, 27/A           | Comune<br>Parma<br>(PR)                  | Tipologia<br>Conservatorio di Musica                      | Tipologia<br>istruzione<br>ISTITUTO<br>PRINCIPALE | Tipologia istruzion<br>(MIUR)<br>ISTITUTO PRINCIPA  |
| rca istituto<br>elta dell'i:<br>Seleziona | Scuola<br>A. BOITO<br>AGOSTINO CHIEPPI       | riore                                              | VIA CONSERVATORIO, 27/A<br>VIA COCCONCELLI, 10 | Comune<br>Parma<br>(PR)<br>Parma<br>(PR) | Tipologia<br>Conservatorio di Musica<br>Liceo Scientifico | Tipologia<br>istruzione<br>ISTITUTO<br>PRINCIPALE | Tipologia istruzion<br>(MIUR)<br>ISTITUTO PRINCIPAI |

After setting the search filters, press **Search institution**. You will be shown the list of institutes in the selected province and municipality. Choose your institution.

| 0 | PIETRO GIORDANI                     | VIA LAZIO, 3          | Parma<br>(PR) | Ist. Tec. Industriale              |                        |                     |
|---|-------------------------------------|-----------------------|---------------|------------------------------------|------------------------|---------------------|
| 0 | PRIMO LEVI                          | PIAZZALE SICILIA, 5   | Parma<br>(PR) | Ist. Prof. Industria e Artigianato | ISTITUTO<br>PRINCIPALE | ISTITUTO PRINCIPALE |
| 0 | PRIMO LEVI (CORSO SERALE)           | PIAZZALE SICILIA, 5   | Parma<br>(PR) | Ist. Prof. Industria e Artigianato | CORSO SERALE           | CORSO SERALE        |
| 0 | QUINQUENNIO TECN. BROCCA P.GIORDANI | VIA TOSCANA, 7        | Parma<br>(PR) | Ist. Tec. Industriale              |                        |                     |
| 0 | ROMAGNOSI                           | VIALE MARIA LUIGIA, 1 | Parma<br>(PR) | Liceo Classico                     | ISTITUTO<br>PRINCIPALE | ISTITUTO PRINCIPALE |
| 0 | ROMAGNOSI                           | VIALE MARIA LUIGIA, 1 | Parma<br>(PR) | Liceo Classico                     | ISTITUTO<br>PRINCIPALE | ISTITUTO PRINCIPALE |
| 0 | RONDANI                             | CASA DI RECLUSIONE    | Parma<br>(PR) | lst. Tec. per Geometri             |                        |                     |

After ticking the item for your institution, click **Proceed**.

Enter **the type of qualification** in question, the **year of attainment**, the **date** and the **score**.

PLEASE NOTE When entering the score, do not indicate the base but only the score (e.g. if you got 85, in the corresponding box indicate 85 and not 85/100).

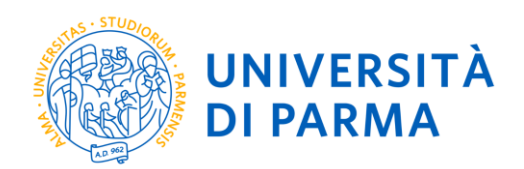

| UNIVERSIT                                                                                                    | À DI PARMA                                                                                                    | Servizi on | nlir   |
|----------------------------------------------------------------------------------------------------|----------------------------------------------------------------------------------------------------|------------|--------|
| 🕼 « 1 C 1 D 1                                                                                                    | ≫                                                                                                    |            |        |
| Dati del diploma                                                                                                    |                                                                                                    | 🐺 Leg      | ;enc   |
| Inserisci il tipo di maturità, l'anno di cor                                                                                       | seguimento, la data e il voto. Se hai frequentato l'anno integrativo, compila anche i relativi campi.                                                                  | \star Dat  | io ob  |
| In caso di difficoltà, telefona al numero                                                                                          | dedicato 0521.902050 oppure scrivi all'indirizzo helpdesk.studenti@unipr.it specificando i tuoi dati (nome, cognome, codice fiscale) e quale problema hai riscontrato. | 📋 Che      | ecklis |
| Attenzione: per i corsi post-laurea dovra                                                                                          | ai contattare, in caso di difficoltà, le segreterie di competenza, specificando i tuoi dati (nome, cognome, codice fiscale) e quale difficoltà hai incontrato:         |            |        |
| <ul> <li>master master.formazioneperm</li> <li>dottorati dottorati@unipr.it</li> <li>scuole di specializzazione special</li> </ul> | anente@unipr.it                                                                                                    |            |        |
| Titolo di scuola superiore                                                                                                    |                                                                                                    |            |        |
| Tipo maturità*                                                                                                    | RAGIONIERE E PERITO COMMERCIALE                                                                                                    | ~          |        |
| Anno conseguimento*                                                                                                    | 2018                                                                                                    |            |        |
| Data conseguimento*                                                                                                    | 10/07/2018                                                                                                    |            |        |
|                                                                                                    | (gg/MM/yyyy)                                                                                                    |            |        |
| Voto*                                                                                                    | 100                                                                                                    |            |        |
| Lode                                                                                                    |                                                                                                    |            |        |
| Indirizzo maturità                                                                                                    |                                                                                                    |            |        |
| Anno Integrativo                                                                                                    | Nessuno                                                                                                    |            |        |
|                                                                                                    | <ul> <li>Anno Integrativo in questo istituto</li> </ul>                                                                                                    |            |        |
|                                                                                                    | Anno Integrativo in altro istituto                                                                                                    |            |        |
| Anno integrazione                                                                                                    |                                                                                                    |            |        |
| Indietro Procedi                                                                                                    |                                                                                                    |            |        |

After self-certifying this information, click **Proceed**.

At the end of the procedure, a **summary** of the data entered will appear. In case of errors, you can modify the data entered by clicking on the icon with the paper and pencil.

| Registrato MAURIZIO MENEGUZ                | Titoli di Studio              | presentati i dati relativi ai titoli di studio di Scuola Superiore e i Titoli di studio Universitari inseriti.<br>Scuola Superiore                                                         |        |
|--------------------------------------------|-------------------------------|----------------------------------------------------------------------------------------------------|--------|
|                                            | Titolo                        | Dettagli Titolo                                                                                                    | Azioni |
| AREA RISERVATA logout cambia password HOME | Titolo di scuola<br>superiore | Anno Maturità: 2018     Data Maturità: 05/05/2018     Voto: 80/100     Titolo: MATURITA' SCIENTIFICA     Istituto: MWMEMRMEMWMQWMQMQQM     Nazione: AFGHANISTAN     Situazione: Conseguito | P 9    |
| anagrafica<br>foto                         |                               |                                                                                                    |        |

You will have to proceed in the same way to enter any undergraduate, graduate or post-graduate qualifications.

Proceed by entering, in the next screen "Management of qualifications and documents for evaluation", your curriculum vitae in European format, the self-certification of your qualifications (under/post/graduate and secondary level education) and any qualifications attained abroad (including translation, legalization and declaration of value).

Double-check your choice and confirm.

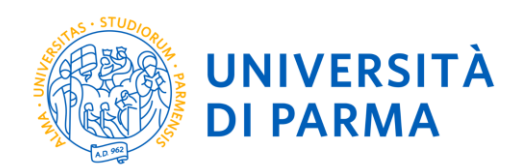

| Dia - |                         |  |
|-------|-------------------------|--|
|       |                         |  |
| 100   | No                      |  |
| 82/4  | il mondo che ti aspetta |  |

| <b>c</b> |    | •    |  |
|----------|----|------|--|
| Servi71  | nn | IINA |  |

| Conferma scelta                                                           |                                                                                  |  |  |
|---------------------------------------------------------------------------|----------------------------------------------------------------------------------|--|--|
| Verifica le informazioni relative alle scelte effettuate sotto riportate. |                                                                                  |  |  |
| Scelte effettuate                                                         |                                                                                  |  |  |
|                                                                           |                                                                                  |  |  |
| lipologia titolo di studio                                                | Corso di perfezionamento                                                         |  |  |
| Descrizione                                                               | Prenotazione posto SISTEMA QUALITA' E CONTROLLO QUALITA' NEI LABORATORI DI PROVA |  |  |
| Valido per                                                                |                                                                                  |  |  |
| Dettaglio                                                                 | SISTEMA QUALITA' E CONTROLLO QUALITA' NEI LABORATORI DI PROVA                    |  |  |
| Categoria amministrativa ed ausilio di invalidità                         |                                                                                  |  |  |
| Richiesta ausilio invalidità                                              | No                                                                               |  |  |
| Indietro Conferma                                                         |                                                                                  |  |  |
|                                                                           |                                                                                  |  |  |
|                                                                           |                                                                                  |  |  |
|                                                                           |                                                                                  |  |  |

At the end of the reservation procedure, you will be shown a **summary** page, which will be visible every time you log in to your RESERVED AREA, by clicking on **admission test** from the **REGISTRAR'S OFFICE** menu item.

| WIVERSITÀ DI PARMA                                                                                                    |                              |                                                   | Servizi online 🗮          |  |  |  |
|----------------------------------------------------------------------------------------------------|------------------------------|---------------------------------------------------|---------------------------|--|--|--|
| Riepilogo iscrizione Concorsi di ammissione - Corsi ad accesso cronologico                                                                                                    |                              |                                                   |                           |  |  |  |
| Hai completato con successo la tua isoritóme/prenotacionel<br>Proceed con la stampa della domanda di ammissione (ove previsto). In essa è contenuto il bollettino Mav per il pagamento della tassa di concorso, che può essere effettuato senza costi aggiuntivi presso qualsiasi istituto bancario (leggere attentamente le indicazioni riportate nel bollettino stesso).                                                                                                    |                              |                                                   |                           |  |  |  |
| A IEDEXANCE<br>• per i corsi ad accesso cronologico il codice identificatio non è prevista alcuna tassa di concorso;<br>• per i corsi ad accesso cronologico il codice identificatio non corrisponde alla tua posizione in graduatoria ma ti identifica all'interno di essa.                                                                                                    |                              |                                                   |                           |  |  |  |
| In case di difficola, telefona al numero dedicato 0521.902050 oppure scrivi all'indiritzo helpdeck studentelleurige. Il specificando i Luci di di personali (nome, cognome, codice fiscale) e quile problema hal riscontrato.                                                                                                    |                              |                                                   |                           |  |  |  |
| Consipora-Jaurea - In caso di difficiola dovrai contattare le segreterie di competenza, specificando i uso das (nome, cognome, codice fiscale) e quale problema hai riscontrato:<br>• master master <u>menanterestaria de la prediziona de la prediziona das (nome, cognome, codice fiscale) e quale problema hai riscontrato:</u><br>• dottorni distorardibeningi. It<br>• scupice i specificazione generizzatori de la prediziona de la prediziona da la prediziona da la |                              |                                                   |                           |  |  |  |
| Concorsi di ammissione - Corsi ad accesso cronologico                                                                                                    |                              |                                                   |                           |  |  |  |
| Descrizione                                                                                                    | Prenotazione posto SISTEMA O | UALITA' E CONTROLLO QUALITA' NEI LABORATORI DI PR | AVO                       |  |  |  |
| Anno                                                                                                    | 2018/2019                    |                                                   |                           |  |  |  |
| Codice Identificativo                                                                                                    | 2                            |                                                   |                           |  |  |  |
| Categoria amministrativa ed ausilio di invalidità                                                                                                    |                              |                                                   |                           |  |  |  |
|                                                                                                    |                              |                                                   |                           |  |  |  |
| iocniesta ausilio svolgimento prove                                                                                                    | NO                           |                                                   |                           |  |  |  |
| Valido per                                                                                                    |                              |                                                   |                           |  |  |  |
| Dettaglio                                                                                                    |                              | Scad. ammissione                                  | Scad. preimmatricolazione |  |  |  |
| SISTEMA QUALITA' E CONTROLLO QUALITA' NEI LABORATORI DI PROVA                                                                                                    |                              |                                                   |                           |  |  |  |
| Prove                                                                                                    |                              |                                                   |                           |  |  |  |
| Nessuna prova associata al concorso                                                                                                    |                              |                                                   |                           |  |  |  |
| Titoli di valutazione                                                                                                    |                              |                                                   |                           |  |  |  |

On the screen you will see your Identification Code (numeric code).

## <u>PLEASE NOTE It does not correspond to the position that will be assigned to you in the ranking but</u> <u>it will allow you to recognize yourself within it.</u>

On the day indicated in the Admission Call/Notice, the **rankings** of the positions acquired during reservation will be published. Only those who are *AMMESSO* will be able to proceed with enrolment (STEP 4).

What will vary is not the positions but the status:

AMMESSO: you fell within the places available at the time of reservation and can enrol (STEP 4); all the details and deadlines are available on the Admission Call/Notice;

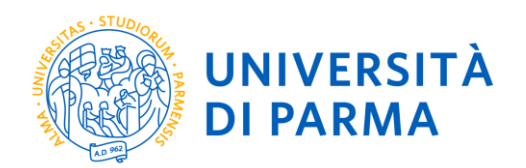

- **NON AMMESSO**: you <u>did not</u> fall within the places available at the time of reservation and you will have to wait for the possible scrolling of the ranking;
- **PRE-IMMATRICOLATO:** you have completed the entire online enrolment procedure (STEP 4) within the deadline;
- **IMMATRICOLATO**: after sending the requested documentation to the U.O. Post Lauream [Post Graduate Training Division], you have received your student number and unipr email account from the latter;
- **ANNULATO**: for failure to meet the deadline or for any other reason, you are excluded from the ranking.